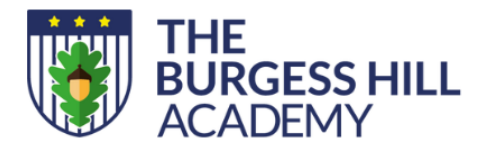

Station Road, Burgess Hill West Sussex RH15 9EA office@theburgesshillacademy.org.uk theburgesshillacademy.org.uk 01444 241691

Principal: Karen Clinton

Our ref: TPY/SWD/Meet the Tutor

30 September 2024

Dear Parent/Carer

### Year 7 – Meet the Tutor Evening Thursday 17 October 2024

I'm delighted to invite you all to our Year 7 Meet the Tutor Evening on Thursday 17 October 2024 at The Academy. The event will take place in the Barnden Hall between 4.00pm – 7.00pm.

The aim of this evening is for you to meet your child's Tutor and to discuss and share any particular pastoral needs that they may have.

We recognise that it is important for you to have the opportunity to share information about your child to their Tutor. The aim of this evening is also to develop the line of communication between home and school to enable the Academy to best support your child.

To book a time slot with the correct Tutor, we have introduced an easy to use online appointment booking system called School Booking. You will receive an email invitation to activate your account on Monday 7 October 2024. If you do not receive your invitation email, please contact the Academy on <u>adminteam@theburgesshillacademy.org.uk</u>.

The appointment system will go live at **1:30pm, Friday 11 October 2024.** Please note, appointments will be made on a first come first served basis and each appointment will be limited to five minutes.

Please see the guide on how to make appointments below.

If you have any additional questions that you would like us to address, then please email me at <u>t.pownceby@theburgesshillacademy.org.uk</u>

I look forward to seeing you all there.

Yours sincerely

~ cel

Tim Pownceby Assistant Principal

continued....

Inspiring our children and staff to flourish and achieve their best

Proud to be part of the University of Brighton Academies Trust

# How to book an appointment

# School Booking

# Step 1 – Activation Email & Login

Use the link provided in your activation email. This will open your browser to <u>https://parents.events.schoolbooking.com/</u>

From here 'Activate' your account and setup a new password.

Saving your new password will take you directly to the Events Dashboard (Step2)

| Invitation to Year 8 Review<br>Skinner Demo Site                                                |
|-------------------------------------------------------------------------------------------------|
| You have been invited to Year 8 Review                                                          |
| please choose video call appointments                                                           |
| An account has been automatically created for you.                                              |
| Your activation code is: test                                                                   |
| Activate Account                                                                                |
| If you're having trouble try copying and pasting the URL below into your web browser.           |
| https://events.schoolbooking.com/activate?code=test&identififer=4-demouser7%40schoolbooking.com |
| Copyright 2023 SchoolBooking. All rights reserved.                                              |

## Step 2 – Select the Parent Meeting/Event

When you first login to Parent Meetings the next event will be selected automatically for you. You can change to another event if needed.

#### Desktop view

| Your Events<br>Manage your events here<br>Welcome to Parent Meeti   | t<br>ngs. Choose your event, then view your outstanding in                          | vitations and schedule.     |
|---------------------------------------------------------------------|-------------------------------------------------------------------------------------|-----------------------------|
| Active Events<br>Glen Phone Test Event Today<br>Year B Review Today | Skinner Demo Site<br>Year 8 Review Current<br>please choose video call appointments | Event Details               |
| Upcoming Events<br>VC Demo B days                                   | 문 Outstanding In iterations In iterations                                           | chedule (ĝ) Options ∨       |
| Past Events 6   test 21 days ago   Glen Test Event a month ago      |                                                                                     |                             |
| VC Demo a month ago<br>Year 7 Parents evening 2 months ago          | A today - Tue 10 Jan 2023 11:00 - 13:00<br>Humphries, Mr A                          | 3 Appointments<br>Book Slot |
| andy test 2 months ago<br>Show Mare                                 | 世 Tue 10 Jan 2023 11:00 - 13:00<br>『 English - 7En<br>久 Bella Thompson              |                             |

#### Mobile/Tablet view

| Event Details                        |
|--------------------------------------|
| 🛗 Mon 6 Mar 2023 14:08 - 19:08       |
| ္မထိ ျ Session(s)                    |
| 📑 Video Call                         |
| Change Event O                       |
| 🛱 Invites 5 🔡 Schedule 1 🐯 Options V |
| Outstanding Invitations 5            |

# Inspiring our children and staff to flourish and achieve their best

Proud to be part of the University of Brighton Academies Trust

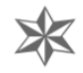

# Step 3 – Choose the teachers/subjects and meeting times

Firstly, make sure you are viewing the correct Event (see Step 2). Choose the **Invites tab** to view your outstanding invitations. You will see a list of the available Teachers you can book with and the slots available. If your event has been setup by your school over a few different days, you can filter these 'sessions'. Choose from the available Teachers and select **'Book Slot'** 

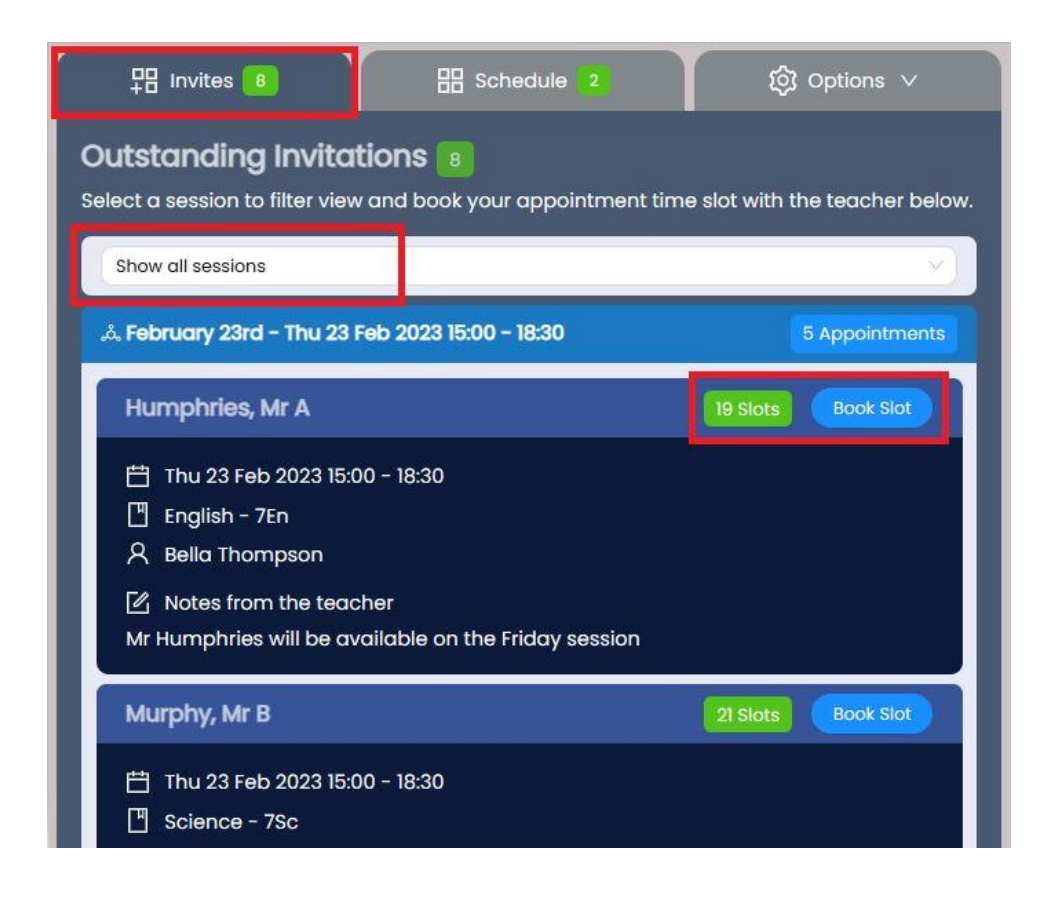

The available slots will be shown, along with any other bookings you have made so far. Select the time slot and you will see a confirmation and notification that your booking is now in **your schedule**.

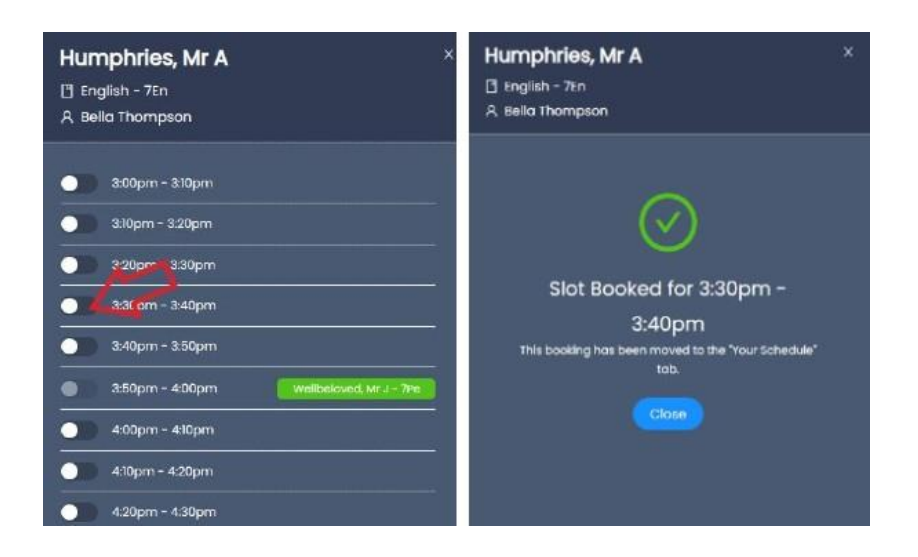

# Inspiring our children and staff to flourish and achieve their best

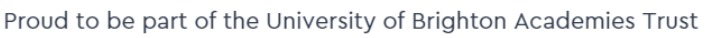

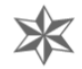

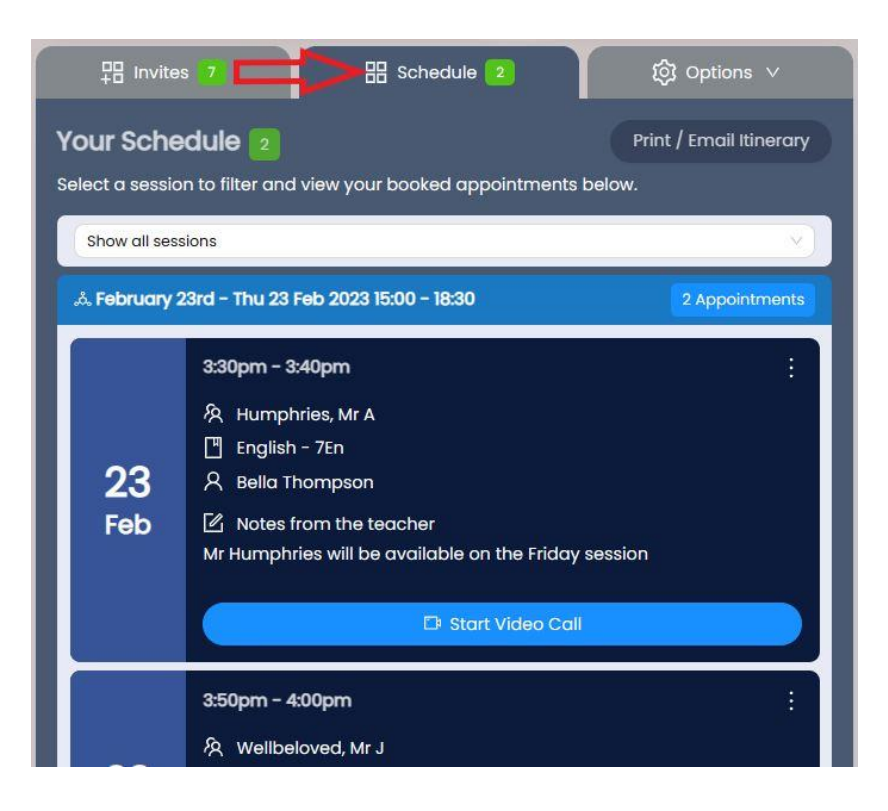

Make sure you have booked a time for every teacher you want to see and then *print or email your itinerary* ready to bring with you on the day.

You will also receive a reminder email with a copy your itinerary the day before your Parent Meeting.

# Step 4 – Install Web App for faster experience.

This is optional, but will make it easier for you to find and manage your appointments in the future. Available for most devices. See this <u>guide for instructions</u>

Inspiring our children and staff to flourish and achieve their best

Proud to be part of the University of Brighton Academies Trust

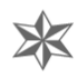